## **Dell Precision 3240 Compact**

**Connecting External Displays** 

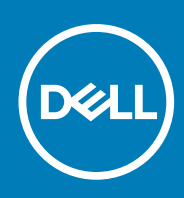

Regulatory Model: D16S Regulatory Type: D16S001 August 2020 Rev. A00

#### Notes, cautions, and warnings

(i) NOTE: A NOTE indicates important information that helps you make better use of your product.

CAUTION: A CAUTION indicates either potential damage to hardware or loss of data and tells you how to avoid the problem.

MARNING: A WARNING indicates a potential for property damage, personal injury, or death.

© 2020 Dell Inc. or its subsidiaries. All rights reserved. Dell, EMC, and other trademarks are trademarks of Dell Inc. or its subsidiaries. Other trademarks may be trademarks of their respective owners.

# Contents

| Chapter 1: Enable multiple displays                | 4 |
|----------------------------------------------------|---|
| Chapter 2: Display behavior                        | 5 |
| Chapter 3: Graphics card resolution and connectors | 7 |
| Chapter 4: Getting help and contacting Dell        | 9 |

## Enable multiple displays

The Precision 3240 Compact supports display on multiple monitors when **Multi-Display** is enabled in the BIOS. Enable multi display in the BIOS:

- 1. Turn on (or restart) your computer and press F2 immediately to enter the BIOS.
- 2. Click Video to expand the video options.
- 3. Click Multi-Display, and then select the Enable Multiple-Display checkbox.

(i) NOTE: Multiple-Display is checked by default.

- 4. Click Primary Display.
- 5. Click Auto, Intel HD Graphics, or NVIDIA HD Graphics to choose the primary display.

(i) NOTE: NVIDIA HD Graphics option is available only when the NVIDIA graphics card is installed on the computer.

## **Display behavior**

The Precision 3240 Compact supports multiple displays only in the operating system.

The supported operating systems are:

- Windows 10
- Red Hat Linux
- Ubuntu

#### Table 1. Supported video ports

| Graphics cards    | Video ports                                                    |
|-------------------|----------------------------------------------------------------|
| Intel HD Graphics | <ul><li>Two DisplayPorts</li><li>One Optional module</li></ul> |
| NVIDIA RTX3000    | Four Mini DisplayPorts                                         |
| NVIDIA P1000      | Four Mini DisplayPorts                                         |
| NVIDIA P400       | Three Mini DisplayPorts                                        |
| NVIDIA P620       | Four Mini DisplayPorts                                         |

(i) **NOTE:** If the monitor is connected to the NVIDIA graphics card based on the available monitor input ports, an Mini DisplayPort to DisplayPort/HDMI/VGA/DVI adapter may be required.

#### Table 2. Display behavior when multi-display is enabled

| Primary display           | Display output   | Display priority                                                                                                    |
|---------------------------|------------------|----------------------------------------------------------------------------------------------------|
| Auto or Intel HD Graphics | DisplayPort      | DisplayPort 1 > DisplayPort 2 > DisplayPort 3<br>() NOTE: The third display is available only when the<br>optional video module is installed. |
| NVIDIA HD Graphics        | Mini DisplayPort | Mini DisplayPort 1 > Mini DisplayPort 2 > Mini DisplayPorts 3                                                                                 |

#### Table 3. Display behavior when multi-display is disabled

| Primary display    | Display output   | Display behavior                                                                                                    |  |
|--------------------|------------------|----------------------------------------------------------------------------------------------------|--|
| Auto               | DisplayPort      | If an NVIDIA graphics card is installed on the computer, then the monitor must be connected to the Mini DisplayPort on the NVIDIA graphics card. If the monitor is connected to the DisplayPort on the Intel HD graphics or the optional module, then a warning message <b>Unsupported Video Configuration Detected</b> is displayed. |  |
| Intel HD Graphics  | DisplayPort      | Video output is present on the monitor.<br>() NOTE: If the monitor is connected to the Mini DisplayPort on the<br>NVIDIA graphics card, then there is no video output on the monitor.                                                                                                    |  |
| NVIDIA HD Graphics | Mini DisplayPort | Video output is present on the monitor.                                                                                                    |  |

(i) NOTE:

- All displays must be connected to DisplayPort from Intel HD Graphics/optional module or Mini DisplayPort from NVIDIA graphics card.
- Display will output from NVIDIA graphics card by default if monitors are connected to both Intel HD Graphics/optional module and NVIDIA graphics card.

# Graphics card resolution and connectors

3

This section provides information about the graphics card resolution and connectors.

| Resolution  | Intel HD<br>Graphics | Optional<br>module | NVIDIA P400 | NVIDIA P620 | NVIDIA P1000 | NVIDIA<br>RTX3000 |
|-------------|----------------------|--------------------|-------------|-------------|--------------|-------------------|
| 800 x 600   | $\odot$              | $\odot$            | $\odot$     | $\odot$     | $\oslash$    | $\bigotimes$      |
| 1024 x 768  | $\odot$              | $\odot$            | $\odot$     | $\odot$     | $\oslash$    | $\bigotimes$      |
| 1152 x 864  | $\odot$              | $\odot$            | $\odot$     | $\odot$     | $\oslash$    | $\bigotimes$      |
| 1176 x 664  | ×                    | ×                  | $\odot$     | $\bigcirc$  | $\oslash$    | $\odot$           |
| 1280 x 720  | $\odot$              | $\odot$            | $\odot$     | $\odot$     | $\oslash$    | $\odot$           |
| 1280 x 768  | $\odot$              | $\odot$            | $\odot$     | $\odot$     | $\oslash$    | $\odot$           |
| 1280 x 800  | $\odot$              | $\odot$            | $\odot$     | $\odot$     | $\oslash$    | $\bigotimes$      |
| 1280 x 960  | $\odot$              | $\odot$            | ×           | ×           | $\bigotimes$ | ×                 |
| 1280 x 1024 | $\odot$              | $\odot$            | $\odot$     | $\odot$     | $\oslash$    | $\bigcirc$        |
| 1360 x 768  | $\odot$              | $\odot$            | $\odot$     | $\odot$     | $\oslash$    | $\bigotimes$      |
| 1366 x 768  | $\oslash$            | $\oslash$          | $\odot$     | $\oslash$   | $\oslash$    | $\oslash$         |
| 1400 x 1050 | $\oslash$            | $\oslash$          | ×           | ×           | $\bigotimes$ | $\mathbf{x}$      |
| 1440 x 900  | $\bigotimes$         | $\oslash$          | ×           | ×           | $\bigotimes$ | $\mathbf{X}$      |

#### Table 4. Graphics card resolution and connectors

| Resolution        | Intel HD<br>Graphics | Optional<br>module          | NVIDIA P400            | NVIDIA P620            | NVIDIA P1000           | NVIDIA<br>RTX3000      |
|-------------------|----------------------|-----------------------------|------------------------|------------------------|------------------------|------------------------|
| 1600 x 1200       | $\bigcirc$           | $\bigcirc$                  | $\odot$                | $\bigcirc$             | $\bigcirc$             | $\bigcirc$             |
| 1680 x 1050       | $\bigcirc$           | $\bigcirc$                  | $\odot$                | $\bigcirc$             | $\odot$                | $\bigcirc$             |
| 1768 x 992        | ×                    | ×                           | $\bigcirc$             | $\bigcirc$             | $\bigcirc$             | $\bigcirc$             |
| 1920 x 1080       | $\bigcirc$           | $\bigcirc$                  | $\bigcirc$             | $\bigcirc$             | $\bigcirc$             | $\bigcirc$             |
| 1920 x 1200       | $\bigcirc$           | $\bigcirc$                  | $\bigcirc$             | $\bigcirc$             | $\odot$                | $\bigcirc$             |
| 1920 x 1440       | $\bigcirc$           | $\bigcirc$                  | $\odot$                | $\bigcirc$             | $\odot$                | $\bigcirc$             |
| 2048 x 1152       | $\odot$              | $\odot$                     | $\odot$                | $\odot$                | $\odot$                | $\oslash$              |
| 2048 x 1536       | $\bigcirc$           | $\bigcirc$                  | $\odot$                | $\bigcirc$             | $\odot$                | $\odot$                |
| 2560 x 1440       | $\bigcirc$           | $\bigcirc$                  | $\odot$                | $\bigcirc$             | $\odot$                | $\bigcirc$             |
| 2560 x 1600       | $\bigcirc$           | $\odot$                     | $\bigcirc$             | $\oslash$              | $\oslash$              | $\oslash$              |
| 3840 x 2160       | $\oslash$            | $\odot$                     | $\oslash$              | $\oslash$              | $\oslash$              | $\oslash$              |
| Connector<br>type | 2 DisplayPorts       | DisplayPort/<br>HDMI/Type C | 3 Mini<br>DisplayPorts | 4 Mini<br>DisplayPorts | 4 Mini<br>DisplayPorts | 4 Mini<br>DisplayPorts |

#### Table 4. Graphics card resolution and connectors (continued)

(i) **NOTE:** Some of the resolution may not be supported by your monitor. Refer your monitor's users guide for the supported resolution.

Getting help and contacting Dell

## Self-help resources

You can get information and help on Dell products and services using these self-help resources:

#### Table 5. Self-help resources

| Self-help resources                                                                                                    | Resource location                                                                                                    |
|----------------------------------------------------------------------------------------------------|----------------------------------------------------------------------------------------------------|
| Information about Dell products and services                                                                                                    | www.dell.com                                                                                                    |
| Tips                                                                                                    | · •                                                                                                    |
| Contact Support                                                                                                    | In Windows search, type Contact Support, and press<br>Enter.                                                                                                    |
| Online help for operating system                                                                                                    | www.dell.com/support/windows<br>www.dell.com/support/linux                                                                                                    |
| Troubleshooting information, user manuals, setup instructions, product specifications, technical help blogs, drivers, software updates, and so on. | www.dell.com/support                                                                                                    |
| Dell knowledge base articles for a variety of computer concerns.                                                                                   | <ol> <li>Go to https://www.dell.com/support/home/?<br/>app=knowledgebase.</li> <li>Type the subject or keyword in the Search box.</li> <li>Click Search to retrieve the related articles.</li> </ol> |

### Contacting Dell

To contact Dell for sales, technical support, or customer service issues, see www.dell.com/contactdell.

(i) NOTE: Availability varies by country and product, and some services may not be available in your country.

() NOTE: If you do not have an active internet connection, you can find contact information on your purchase invoice, packing slip, bill, or Dell product catalog.